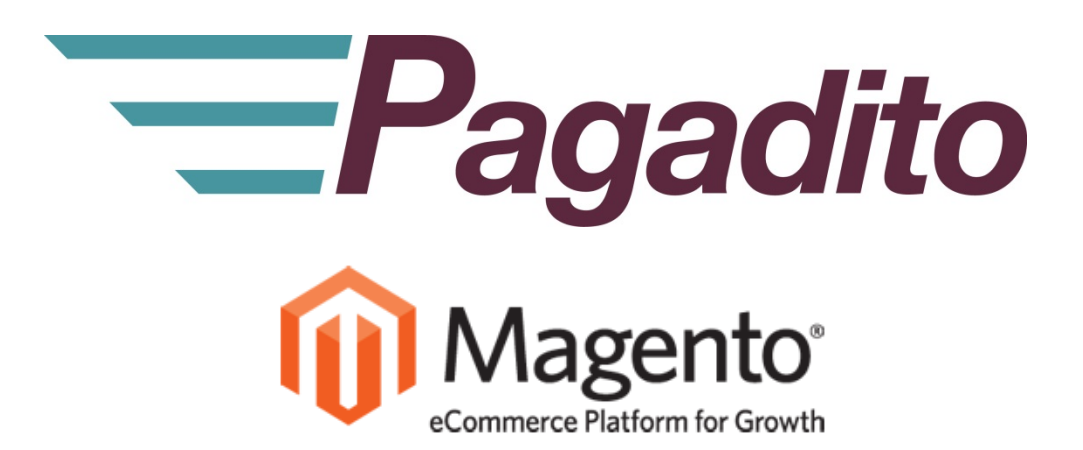

# Módulo de pagos de Pagadito para Magento

plg\_magento\_2.0.2

Agosto 2018

En toda comunicación con Pagadito respecto a este documento, por favor refiérase a la fecha ubicada en la portada.

#### Copyright

El uso, divulgación, reproducción, modificación, transferencia o transmisión de este documento para cualquier propósito en cualquier forma o medio sin el consentimiento escrito de Pagadito queda prohibido.

©Copyright 2018 Pagadito, S. de R.L. Reservados todos los derechos.

Pagadito y el Logo de Pagadito son marcas registradas de Pagadito S. de R.L. Todas las otras marcas son propiedad de sus respectivos dueños.

# Licenciamiento.

#### Módulo de pago de Pagadito para Magento plg\_magento\_2.0.2

Copyright © 2018 – Pagadito S. de R.L.

Este programa es Software Libre: Usted puede redistribuirlo y/o modificarlo bajo los términos de la **Licencia Pública General Reducida de GNU** (GNU Lesser Public Licence), tal como se encuentra publicada por la Free Software Foundation, ya sea por su versión 3 o cualquier otra versión superior.

Este programa es distribuido en el espíritu de que sea útil, pero SIN NINGUNA GARANTÍA; sin tampoco garantía implícita de MERCANTIBILIDAD o ADAPTABILIDAD PARA UN USO PARTICULAR. Vea la licencia GNU LGPL para mayores detalles.

Si desea una copia de la licencia GNU LGPL puede visitar http://www.gnu.org/licenses/

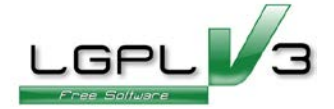

### Información Importante.

#### Módulo de pago de Pagadito.

Todo desarrollo de aplicación utilizando el "Módulo de pago de Pagadito" está regido por el Acuerdo de Tecnología de Pagadito. Los siguientes son requerimientos clave para este acuerdo. Para mayor información, por favor refiérase al Acuerdo de Tecnología de Pagadito.

#### Países Permitidos.

Este documento solamente puede ser usado en los países en que Pagadito S. de R.L. tiene operaciones.

#### Uso.

Ninguna aplicación podrá ser desarrollada o modificada de manera que permita la distribución a terceros de la información recibida por medio de cualquier API, Web Service, Plug In o cualquier otra pieza de software liberada por Pagadito, que no sean las personas que tengan derecho legítimo a dicha información y con fines distintos a los expresados en el registro del Pagadito Comercio.

# **Requerimientos Técnicos.**

Para poder hacer uso de este módulo de pago, usted deberá cumplir con los siguientes requerimientos:

- ✓ Cuenta Válida y Activa en Pagadito Comercios o Pagadito SandBox.
- ✓ Instalación funcional de Magento
  - o **2.2.3**
  - o **2.2.4**
  - o **2.2.5**

### Este manual entiende que:

- Usted ya tiene un sitio web propio corriendo bajo Magento.
- Tiene conocimientos de administración de su sitio web.
- Tiene acceso a las opciones de administración de su sitio web.

### Instalación.

- Instalación manual.
  - Descomprimir el contenido del archivo "plg\_magento\_2.0.2.zip"
  - Copiar su contenido en la carpeta: {Directorio raíz de la instalación de magento}/app/code/

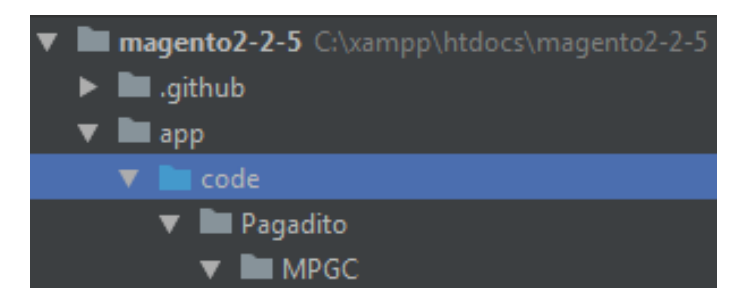

- En la terminal (Linux) o símbolo de sistema (Windows) realizar las siguientes acciones:
  - o Dirigirse al directorio de instalación de Magento
  - o Ejecutar los siguientes comandos:
    - > php bin/magento module:enable Pagadito\_MPGC
    - > php bin/magento setup:di:compile
    - > php bin/magento setup:upgrade

# Configuración.

Para acceder a las configuraciones del módulo, primero debe regresar al administrador y dirigirse a las configuraciones de Magento por medio de **Store->Configuration**, Luego en el menú **Sales** haga clic en **Payment Methods** y despliegue las configuraciones de **Pagadito**.

|              | Configuration                                                                                                    | Save Config                                                                               |
|--------------|----------------------------------------------------------------------------------------------------|-------------------------------------------------------------------------------------------|
| DASHBOARD    | ⊙ <b>P</b> agadito                                                                                                    |                                                                                           |
| shies        | Enabled<br>(website)                                                                                                    | Yes 🔹                                                                                     |
| CATALOG      | Tax title<br>[store vew]                                                                                                    | Taxes<br>If your transaction has taxes, you can change the name with which they appear in |
| CUSTOMERS    | Current Current Curren | pagadito                                                                                  |
| MARKETING    | [store vewy                                                                                                    | Moneda Base de Magento (Recomendado)  Select your currency                                |
| CONTENT      | Sandbox mode<br>[store view]                                                                                                    | No                                                                                        |
| REPORTS      | Production III                                                                                                    | If you have a test, please select "Yes"                                                   |
| STORES       | [store view]                                                                                                    | Enter your production UID                                                                 |
| SYSTEM       | Production WSK<br>[store view]                                                                                                    |                                                                                           |
| <b></b>      | Sandbox UID                                                                                                    | Enter your production WSK                                                                 |
| & EXTENSIONS | [store view]                                                                                                    | Enter your sandbox UID                                                                    |
|              | Sandbox WSK<br>[store view]                                                                                                    |                                                                                           |
|              |                                                                                                    | Enter your sandbox WSK                                                                    |

A continuación se describen los campos de configuración:

Enabled: Habilita o deshabilita la posibilidad de realizar pagos con Pagadito dentro de Magento.

**Tax title:** Cuando una orden posea impuestos reflejados en la misma, este será el título con el cual serán enviados a Pagadito.

**Sandbox Mode:** Para su conveniencia, puede activar o desactivar modo sandbox al vuelo para hacer pruebas, acuérdese de configurar las credenciales ya sepa para Producción o Sandbox.

**Production UID Y Production WSK:** Credenciales de conexión con Pagadito (puede encontrar estas credenciales en su cuenta Pagadito Comercio).

Sandbox UID y Sandbox WSK: Credenciales de conexión para cuenta de pruebas sandbox (puede encontrar estas credenciales en su cuenta Pagadito Comercio Sandbox).

Una vez realizadas todas las configuraciones, no olvide guardar los cambios.

# Credenciales y URL de Retorno.

Estos datos puede encontrarlos en su Cuenta Pagadito Comercio (Producción o Sandbox) en su dashboard en la parte inferior aparecerá la opción **Parámetros de integración**.

| URL de Retorno                                                                                                    |                                                                                                    |  |  |  |
|----------------------------------------------------------------------------------------------------|----------------------------------------------------------------------------------------------------|--|--|--|
| Ingrese aquí la dirección                                                                                                    | URL adonde desea que Pagadito envíe a su cliente una vez halla realizado el pago en nuestra plataforma. |  |  |  |
| URL                                                                                                    | http://magento2-2-5.com/pagadito/payment/complete?p={value}                                             |  |  |  |
| Formatos velidos:                                                                                                    |                                                                                                    |  |  |  |
| http://www.misilio.com/pagina.php?parametro1={value}&parametro2={err, value}<br>http://www.misilio.com/pagina.php/parametro1={value}&parametro2={err, value}<br>En este caso el token es el parámetro >> (value) << y el número de comprobante es el parámetro >> {ern_value} <<<br>(Nota: Se deben usar las llaves)<br>Cambiar URL |                                                                                                    |  |  |  |
| Estas son las credenciales con las cuales su plataforma deberá autenticarse con Pagadito para solicilitar el cobro a un cliente.                                                                                                    |                                                                                                    |  |  |  |
| Evite cambiar estos valores a menos que que esté seguro de desear hacerlo, ya que su accion es inmediata y no puede ser restaurada a un estado anterior.                                                                                                    |                                                                                                    |  |  |  |
| UID                                                                                                    | 6b9d5ac84ca4fe7eb99df2bdaf332e4f                                                                        |  |  |  |
| Cambiar Credenciale                                                                                                    |                                                                                                    |  |  |  |

Primero debemos configurar la URL de Retorno, esta debe aparecer de la siguiente manera:

#### • http://www.mitienda.com/pagadito/payment/complete?p={value}

Modifique "www.mitienda.com" con la URL de su tienda y deje intacto el resto. Algunas veces Magento no funciona correctamente al utilizar subdominios como "www", verifique en sus configuraciones si lo está utilizando o no, ya que esto puede generar problemas en el retorno de una petición desde Pagadito.

Puede copiar y pegar las credenciales UID y WSK en las configuraciones del módulo de pago de Pagadito, asegúrese que al copiarlos no lleve espacios.

| Credenciales de Conexión                                             |                                                                                                    |  |  |
|----------------------------------------------------------------------|----------------------------------------------------------------------------------------------------|--|--|
| Estas son las credenciales con la                                    | s cuales su plataforma deberá autenticarse con Pagadito para solicilitar el cobro a un cliente.                                                                                                    |  |  |
| Evite cambiar estos valores a me<br>restaurada a un estado anterior. | nos que que esté seguro de desear hacerlo, ya que su accion es inmediata y no puede ser                                                                                                    |  |  |
| UID<br>WSK<br>Cambiar Credenciales                                   | All Control of Control of Control |  |  |